## Expertenregeln für Dein SMART HOME by hornbach erstellen:

- 1. Öffne die SMART HOME by hornbach App im Apple App Store bzw. im Google Play Store oder verwende die Browseranwendung unter <u>www.smarthomebyhornbach.ch</u>.
- 2. Klicke auf das Plus-Symbol in der Ecke oben rechts und nachfolgend auf den Begriff «Regel».
- 3. Erstelle eine neue Expertenregel.

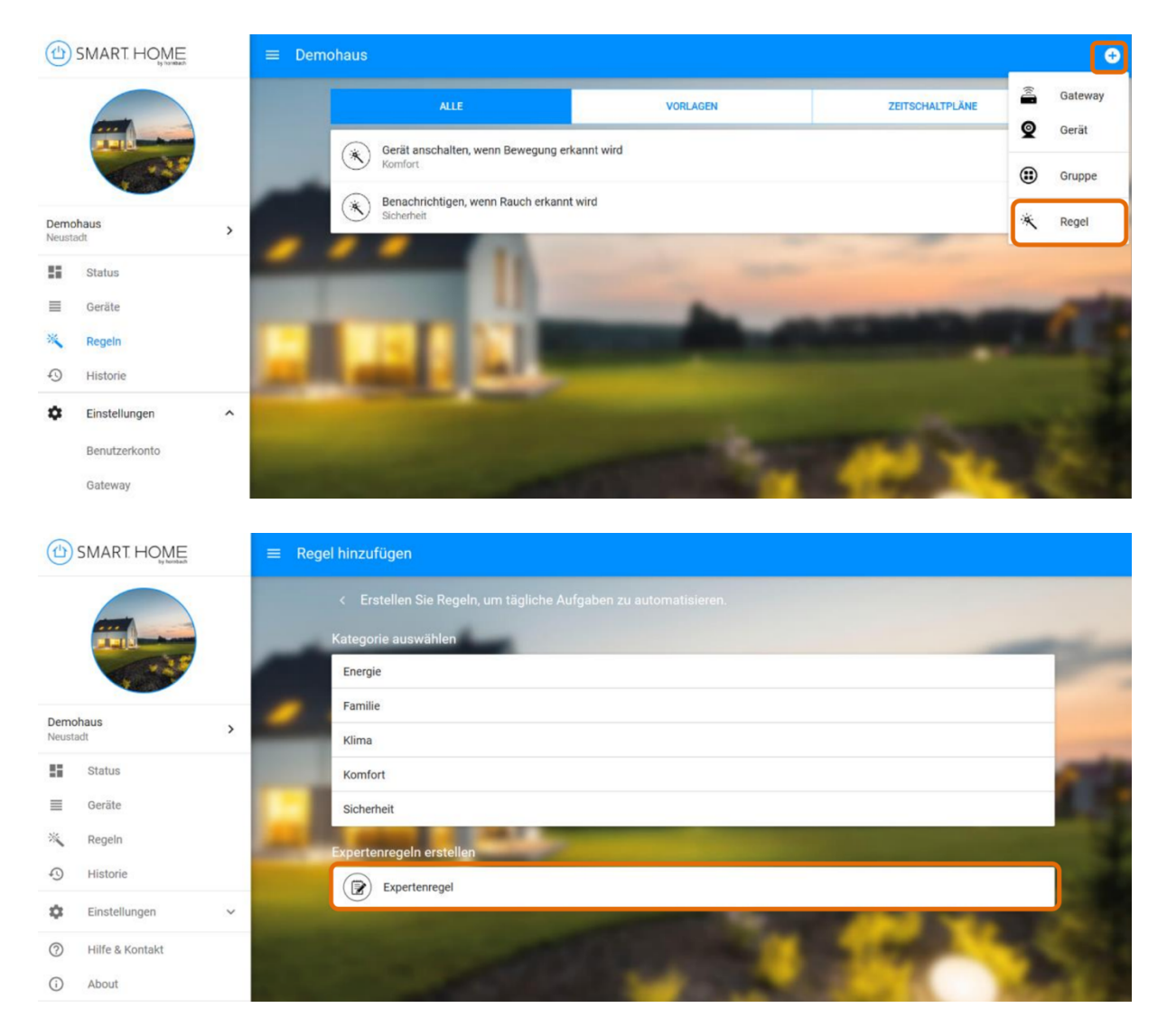

- 4. Vergebe den gewünschten Namen für die neue Expertenregel. Der Name der Regel ist auch der Inhalt der Push-Benachrichtigung, falls Du dies im DANN-Block auswählst.
- 5. Wähle die Situationen aus, für die die Regel aktiv sein soll. Eine ausgewählte Situation wird in blau dargestellt, eine abgewählte Situation in schwarz.

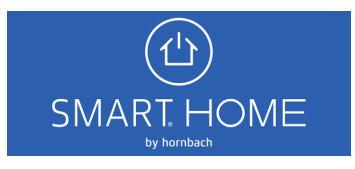

6. Wähle aus verschiedenen WENN Bedingungen und DANN Aktionen.

| $\equiv$ Rege | l hinzufügen                                     |                                                     |  |  |  |  |
|---------------|--------------------------------------------------|-----------------------------------------------------|--|--|--|--|
|               | < Expertenregel                                  | •                                                   |  |  |  |  |
| -             | Name                                             | Beispiel mit verschiedenen Bedingungen und Aktionen |  |  |  |  |
|               |                                                  | 13 Zeichen verbleibend                              |  |  |  |  |
|               | Situation<br>Situation für diese Regel auswählen |                                                     |  |  |  |  |
|               | WENN                                             |                                                     |  |  |  |  |
|               | Weitere Bedingung hinzufügen                     |                                                     |  |  |  |  |
|               | DANN                                             | NAMES OF TAXABLE PARTY.                             |  |  |  |  |
|               | Weitere Aktion hinzufügen                        |                                                     |  |  |  |  |
|               |                                                  | SPEICHERN                                           |  |  |  |  |

7. Wähle zuerst das gewünschte Gerät, das Auslöser der WENN Bedingung ist. Klicke auf den Begriff "GERÄT", um eine Übersicht all Deiner Geräte zu erhalten. Auch die von Dir erstellten Gruppen werden hier aufgelistet.

| WENN            |                            | A DESCRIPTION OF |   |
|-----------------|----------------------------|------------------|---|
| Gerät<br>Beding | ung auswählen              | GERÄT            | • |
| O               | Weitere Bedingung hinzufüg | en               |   |

| ≡ R | egel hinzufügen                         |                                                     |                        |
|-----|-----------------------------------------|-----------------------------------------------------|------------------------|
|     |                                         |                                                     | •                      |
| -   | Name                                    | Beispiel mit verschiedenen Bedingungen und Aktionen | 13 Zeichen verbleibend |
| ×   | Gerät auswählen                         |                                                     |                        |
|     | Nach Geräten suchen                     |                                                     |                        |
|     | Bewegungsmelder Flur<br>Bewegungsmelder |                                                     | •                      |
|     | Eingangstür<br>Tür/Fensterkontakt       |                                                     | •                      |
|     | Sirene Flur<br>Sirene                   |                                                     | No.                    |
|     | Zwischenstecker                         |                                                     |                        |
|     | Nachttischlampe<br>Zwischenstecker      | •                                                   | SPEICHERN              |

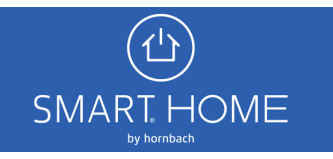

8. Nachdem Du das gewünschte Gerät ausgewählt hast, wähle die passende Bedingung aus. Alle Bedingungen eines Gerätes werden durch Klick auf den Begriff "BEDINGUNG" angezeigt.

| WENN           |                                                         |                                   |            |                              |
|----------------|---------------------------------------------------------|-----------------------------------|------------|------------------------------|
| Gerät<br>Bedin | gung auswählen                                          | Bewegungsmelder Flur<br>BEDINGUNG |            | 0                            |
| Ð              | Weitere Bedingung hinzufügen                            |                                   |            |                              |
| ≡ Re           | gel hinzufügen                                          |                                   |            |                              |
|                |                                                         |                                   |            | •                            |
|                | Bedingung auswählen                                     |                                   | h          | en<br>13 Zeichen verbleibend |
|                | Erkennt Bewegung                                        |                                   |            |                              |
|                | Erkennt Bewegung für Dauer Erkennt keine Bewegung mehr  |                                   |            |                              |
|                | Erkennt keine Bewegung mehr sei Erkennt Sabotage        | t Dauer                           |            | •                            |
|                | Temperatur höher als Grad Temperatur niedriger als Grad |                                   |            |                              |
|                | Beleuchtungsstärke höher als Lux                        |                                   |            |                              |
|                | O Beleuchtungsstarke niedriger als l                    | Lux                               |            |                              |
|                |                                                         |                                   | SCHLIESSEN | SPEICHERN                    |

- 9. Du kannst jetzt die gewünschte Aktion auswählen. Wähle aus folgenden Begriffen:
  - 1. Gerät
  - 2. Gerätetyp (z.B. Alle Sirenen, alle Kameras)
  - 3. Gateway (Situationen)
  - 4. Benachrichtigung (Push-Benachrichtigung auf Ihrem Smartphone)

| DANN             | and the second second second second second second second second second second second second second second second | - |
|------------------|----------------------------------------------------------------------------------------------------|---|
| Weitere Aktie    | ion hinzufügen                                                                                                   |   |
| WENN             |                                                                                                    |   |
| Gerät            | Bewegungsmelder Flur                                                                                             |   |
| Gerätetyp        | Erkennt Bewegung 🖍                                                                                               | • |
| Gateway          | gung hinzufügen                                                                                                  |   |
| Benachrichtigung |                                                                                                    |   |
| Weitere Aktio    | on hinzufügen                                                                                                    |   |

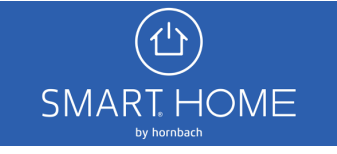

10. Beispiel einer Expertenregel mit einer WENN Bedingung und mehreren DANN Aktionen. Du kannst die einzelnen Elemente Deiner Regel jederzeit mit Klick auf das Stift-Symbol bearbeiten. Klicke zuletzt auf Speichern, um die Expertenregeln zu aktivieren.

| < Expertenregel                                  |                                                 | •                      |
|--------------------------------------------------|-------------------------------------------------|------------------------|
| Name                                             | Rauchalarm im Schlafzimmer                      | 38 Zeichen verbleibend |
| Situation<br>Situation für diese Regel auswählen |                                                 |                        |
| WENN                                             | and the second second                           | -                      |
| <b>Gerät</b><br>Bedingung auswählen              | Rauchmelder Schlafzimmer<br>Erkennt einen Alarm | 0                      |
| Weitere Bedingung hinzufügen                     |                                                 |                        |
| DANN                                             |                                                 |                        |
| Gerät                                            | Kamera Schlafzimmer                             |                        |
| Aktion auswählen                                 | Schnappschuss erstellen 🖍                       | -                      |
| Gerät                                            | Sirene Flur                                     |                        |
| Aktion auswählen                                 | Alarm auslösen 🧪                                |                        |
| Gerät                                            | Rolladen Balkontür                              |                        |
| Aktion auswählen                                 | Öffnen 🧨                                        | •                      |
| Benachrichtigung                                 |                                                 | -                      |
| Aktion auswählen                                 | Benachrichtigung senden 🖍                       | •                      |
| Weitere Aktion hinzufügen                        |                                                 |                        |

11. Die erstellte Regel findest Du unter dem Menüpunkt "Regeln". Du kannst diese dort per Toggle-Button aus- und einschalten.

|          |                 |   |  | ALLE                                                      | VORLAGEN                          | ZEITSCHALTPLÄNE | EXPERTENREGELN |  |
|----------|-----------------|---|--|-----------------------------------------------------------|-----------------------------------|-----------------|----------------|--|
| Demohaus |                 | _ |  | Exp. für Bewegungsmeld<br>Expertenregeln                  | er Flur                           |                 | •              |  |
|          |                 |   |  | Rauchalarm im Schlafzin<br>Expertenregeln                 | nmer                              |                 |                |  |
| Neusta   | Veustadt Status |   |  | Gerät anschalten, wenn Tür-/ Fensterkontakt geöffnet wird |                                   |                 |                |  |
| ≡        | Geräte          |   |  | Testfall02<br>Expertenregeln                              |                                   |                 | -              |  |
| ×<br>۵   | K Regeln        |   |  | Taste verwenden, um Site<br>Komfort                       | uation zu ändern                  |                 | -              |  |
| \$       | Einstellungen   | ~ |  | 2x Button Klick = Rollade<br>Expertenregeln               | n 50%                             |                 |                |  |
| ?        | Hilfe & Kontakt |   |  | Danaahriahtigan wann Ti                                   | ür / Eanstarkantakt goöffnat wird |                 | -              |  |

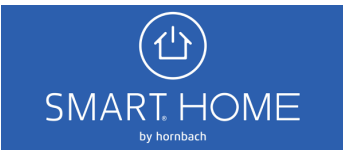